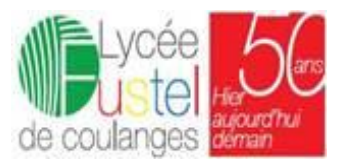

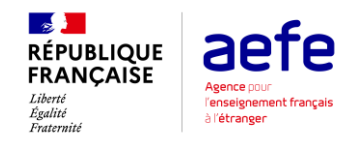

# GUIDE D'INSCRIPTION À DESTINATION DES NOUVELLES FAMILLES DU LYCEE FRANÇAIS FUSTEL DE COULANGES

Pour inscrire votre (vos) enfant(s) au **Lycée français Fustel de Coulanges**, il est obligatoire de procéder à une inscription en ligne. Elle se fait en deux étapes :

- 1. Créer le compte de la famille.....1
- 2. Inscrire chaque élève de la famille ......5
  - 1. Créer le compte de la famille

### NB : AVANT DE POURSUIVRE, NOUS VOUS PRIONS DE VOUS MUNIR DES DOCUMENTS SCANNÉS ET LISIBLES SUIVANTS :

- i. Une photo numérique 4\*4 récente,
- ii. Pièce d'identité (Passeport ou CNI ou acte de naissance) : Obligatoire
- iii. Copie du livret de famille (ou acte de naissance et acte de mariage).

### Les étapes :

- 1.1. Se rendre à l'adresse : <u>https://yaounde.eduka.school</u>
- 1.2. Depuis l'écran d'accueil de la plateforme, cliquez sur le bouton **"Créer un compte"**

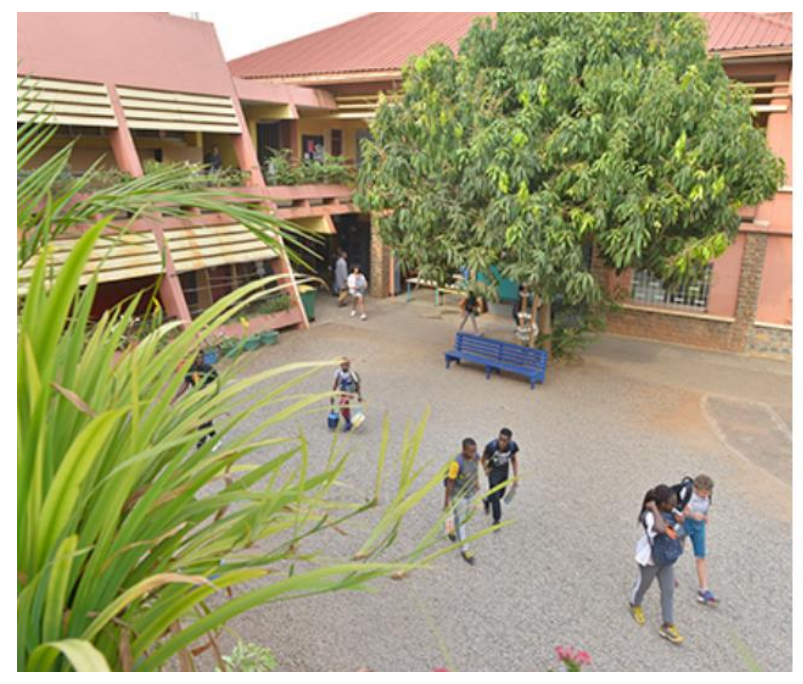

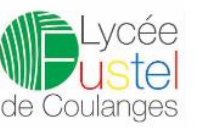

### Lycée Français Fustel de Coulanges

#### Connexion à votre compte

| Mot da passo |  |
|--------------|--|
|--------------|--|

Connexion

Vous avez oublié votre mot de passe ou changé d'adresse e-mail? <u>Cliquez ici</u> pour récupérer l'accès à votre compte.

### Inscription

Créer un compte

| /ous n'avez pas encore de compte             |  |
|----------------------------------------------|--|
| t souhaitez inscrire votre enfant à l'école? |  |
|                                              |  |

1.3. Veuillez ensuite lire attentivement les instructions et cliquer sur la case correspondant à votre situation. Si votre famille n'a jamais eu aucun élève scolarisé ou en cours d'inscription à Fustel, veuillez sélectionner la troisième option afin d'accéder au formulaire de création de compte :

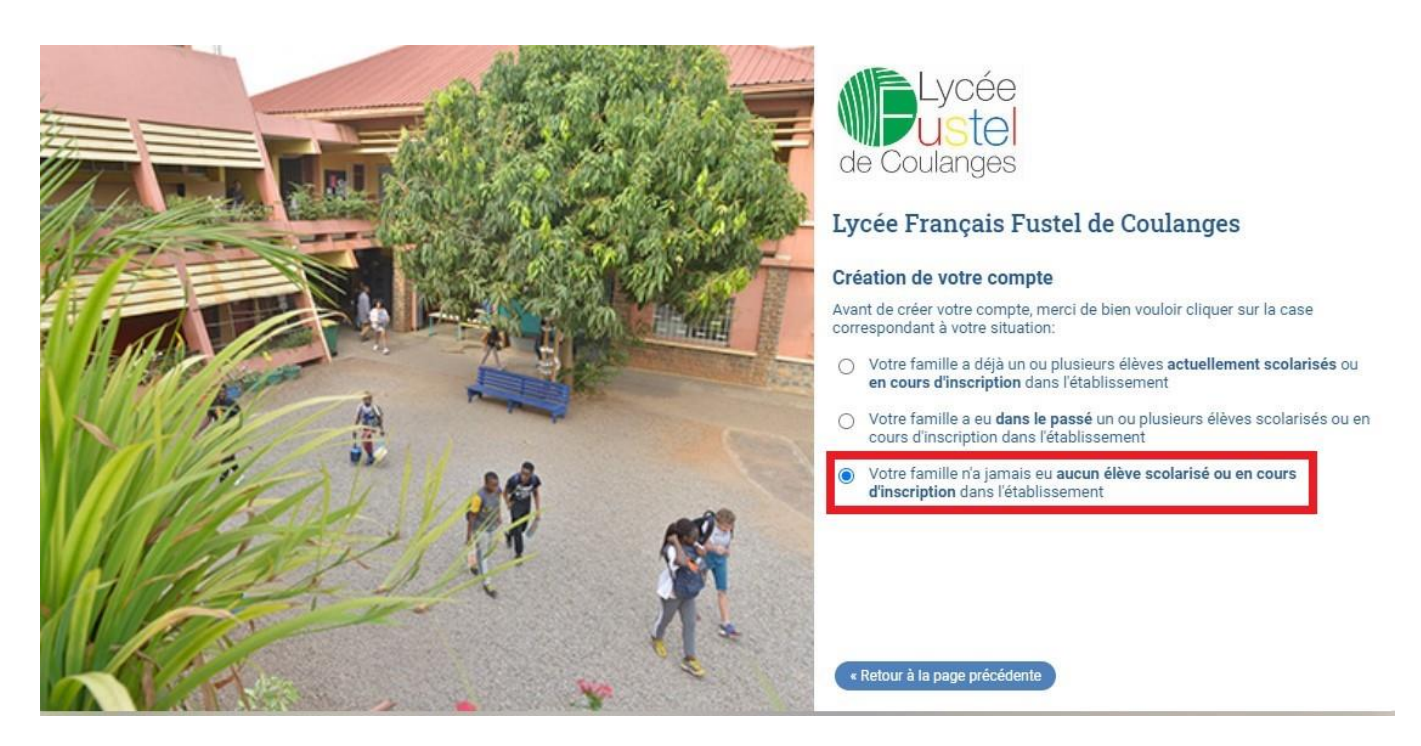

1.4. Veuillez ensuite renseigner les informations demandées sur le formulaire de création de compte, en vous assurant de saisir votre adresse e-mail correctement (un e-mail vous y sera envoyé pour valider la création de votre compte). Il est conseillé de renseigner les informations d'au moins deux responsables d'élèves dès l'inscription. Dans le cas d'une famille monoparentale, il est néanmoins possible de ne saisir qu'un seul responsable :

| ccès responsable 1      |          | Accès responsable 2      |    |
|-------------------------|----------|--------------------------|----|
| fresse e-mail:          | 0        | Adresse e-mail:          |    |
| om de famille:          |          | Nom de famille:          |    |
| énom:                   |          | Prénom:                  |    |
| ot de passe:            | <b>A</b> | Mot de passe:            | ]4 |
| ipétez le mot de passe: |          | Répétez le mot de passe: |    |

1.5. Lorsque les informations sont remplies, cliquez sur le bouton "Valider la création du compte". Un message apparait vous invitant à activer votre compte.

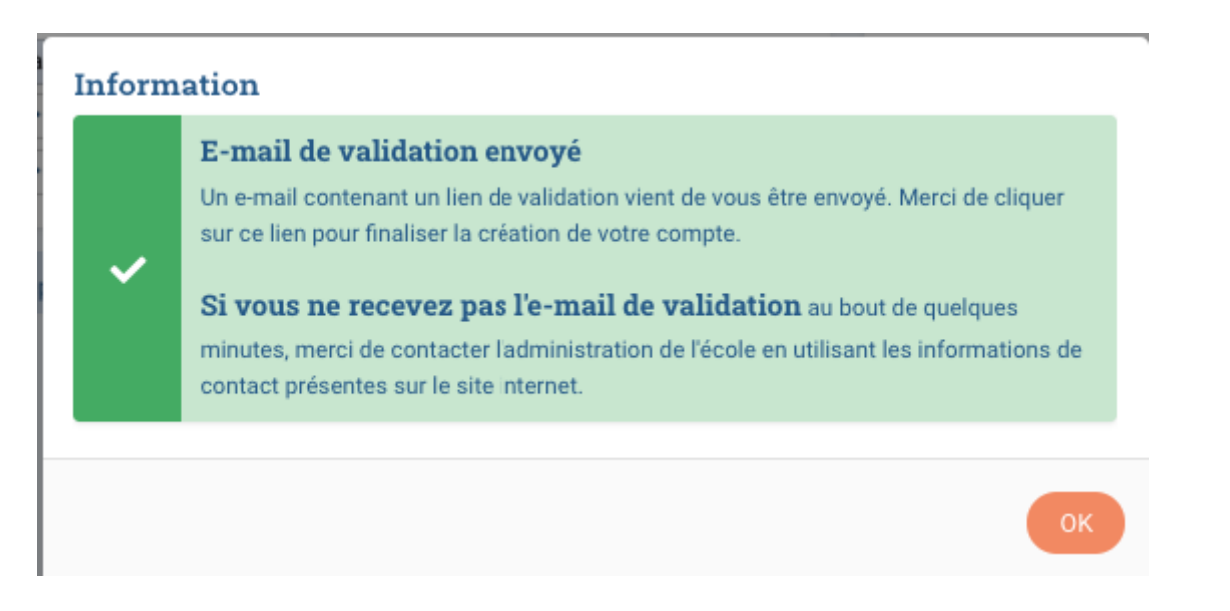

- 1.6. Activer votre compte : L'activation de votre compte est un processus rapide : à l'issue de votre inscription, le système vous envoie un e-mail automatiquement aux adresses e-mail que vous avez saisies.
- 1.7. Vous recevrez ainsi sous 5 minutes un message d'activation aux adresses e-mail saisies (pensez à vérifier vos spams). Une fois que vous avez reçu l'e-mail d'activation, veuillez cliquer sur le lien contenu dans l'e-mail.
- 1.8. Un message de confirmation apparait confirmant l'activation de votre compte.

1.9. Connexion avec votre nouveau compte : Une fois votre compte activé, il ne vous reste plus qu'à retourner à l'écran de connexion (cliquez sur le bouton Connexion). Vous êtes invité(e) à saisir votre adresse e-mail et votre mot de passe, puis cliquez sur le bouton pour vous connecter :

Email test Eduka < >
Activation de votre compte

# Activation de votre compte

Nous vous remercions d'avoir créé votre compte. Afin de valider votre adresse e-mail, veuillez cliquer sur le lien ci-dessous: http:// /activate/10031

Merci de votre compréhension

То

Ceci est un message automatisé, veuillez ne pas y répondre. Pour contacter l'administration de l'école, veuillez utiliser les informations de contact affichées sur le site Internet.

1.10. Bienvenue sur la plateforme : vous êtes désormais connecté(e) avec un profil de Nouveau parent. Il ne vous reste plus qu'à cliquer sur l'icône Admission pour effectuer l'inscription de vos enfants.

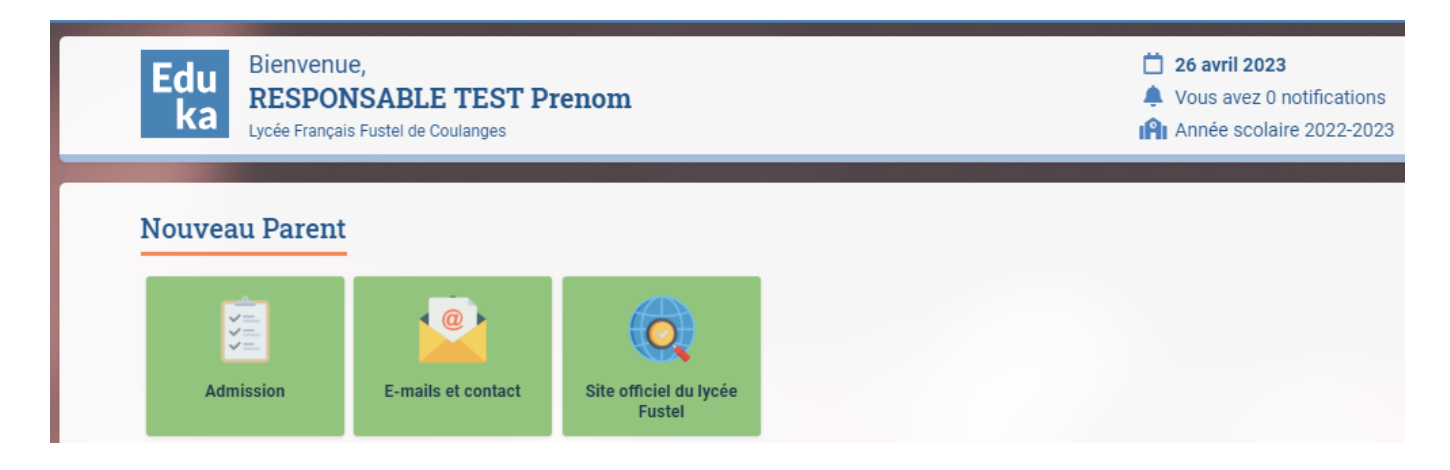

# 2. Inscrire chaque élève de la famille

# 2.1. Cliquez sur Admission (encadré en rouge)

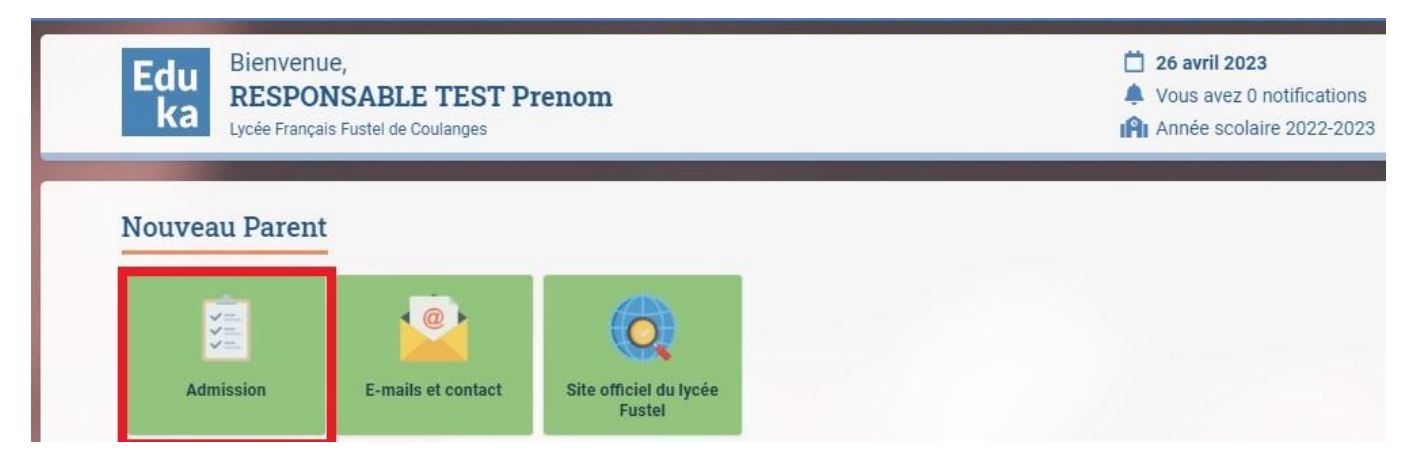

2.2. Puis sur créer un dossier pour un nouvel élève pour 2023-2024

| Admissi                           | on                                         |                                                                                             |
|-----------------------------------|--------------------------------------------|---------------------------------------------------------------------------------------------|
| Inscription                       | Réinscription                              |                                                                                             |
| Afin de comme<br>Une fois votre c | ncer la procédure d'<br>lemande complète e | nscription <u>d'un nouvel élève</u> , veuiller d<br>t soumise, votre dossier sera traité pa |
| 0                                 |                                            |                                                                                             |
| C Colina                          | N 8                                        |                                                                                             |
| + creer un                        | dossier pour un ne                         | ouver eleve pour 2023-2024                                                                  |

# 2.3. Renseigner les champs vides encadrés en rouge dans la fenêtre :

| 1 Début d'ann                                                      | née scolaire: 01/09/2023                                                                             |                                      |
|--------------------------------------------------------------------|----------------------------------------------------------------------------------------------------|--------------------------------------|
| Créer un dossier                                                   | r pour un élève existant                                                                             |                                      |
| es élèves suivants son                                             | t déjà liés à votre compte et peuvent faire l'obj<br>pur inscrire l'un de ces enfants à nouveau merc | et d'un nouveau<br>ci de cliquer sur |
| un des noms ci-dessou                                              | IS.                                                                                                  | a de cliquer eur                     |
| C'Ré-inscrire: 8                                                   | is.                                                                                                  |                                      |
| C'Ré-inscrire: E                                                   | nscrire                                                                                              |                                      |
| C Ré-inscrire: ε<br>Nouvel élève à i                               | IS.<br>INOM DU NOUVEL ELEV                                                                           |                                      |
| C Ré-inscrire: ε<br>Nouvel élève à i<br>Nom de famille:<br>Prénom: | IS.<br>I<br>I<br>I<br>I<br>I<br>I<br>I<br>I<br>I<br>I<br>I<br>I<br>I                                 |                                      |

Puis cliquer sur OK

2.4. Dans la fenêtre qui s'ouvre, cliquer sur le bouton Demande d'inscription

| Prenom NOM DU NOUVEL ELEV                            |                                                   |                                         |                                         |                                                |  |  |
|------------------------------------------------------|---------------------------------------------------|-----------------------------------------|-----------------------------------------|------------------------------------------------|--|--|
|                                                      | Demande d'inscription<br>En attente de soumission | Offre pédagogique<br>Consulter la fiche | Validation paiement droit<br>d'adhésion | Validation de paiement<br>inscription annuelle |  |  |
| × Supprimer le dossier                               |                                                   |                                         |                                         |                                                |  |  |
| Créer un dossier pour un nouvel élève pour 2023-2024 |                                                   |                                         |                                         |                                                |  |  |

# 2.5. Compléter les six onglets du formulaire d'inscription : les champs en rouge sont obligatoires

| N | IOM DU NO                                                                                                    | UVEL ELEV Prenom Inscription                                                                                                    |                                           |  |  |
|---|----------------------------------------------------------------------------------------------------|----------------------------------------------------------------------------------------------------|-------------------------------------------|--|--|
|   | Bienvenue sur le formulaire d'inscription. Merci de saisir l'ensemble des informations demandées sur chacun des ongle<br>Vous pouvez à tout moment enregistrer les informations déjà saisies pour continuer ou terminer plus tard.<br>Une fois toutes les informations fournies, veuillez valider le formulaire afin d'en notifier l'établissement.<br>✓ Envoyer le dossier d'inscription |                                                                                                    |                                           |  |  |
| H | Elève <mark>à remplir</mark> Scolari                                                                                                    | ité ÀREMPLIR Responsables ÀREMPLIR Famille OK Finances et autres ÀREMPLIR                                                        | Justific                                  |  |  |
|   | Merci de remplir <b>le</b>                                                                                                    | es champs obligatoires ( <mark>ils sont marqués d'un trait rouge au début ou à la fin de la zon</mark><br>apparaitra pour soumet | e de saisie<br>tre le dos:                |  |  |
|   | État civil de l'él                                                                                                    | ève                                                                                                    | Droi                                      |  |  |
|   | Nom de famille                                                                                                    | NOM DU NOUVEL ELEV                                                                                                    | Dans I                                    |  |  |
|   | Prénom                                                                                                    | Prenom                                                                                                    | enregis<br>d'élève                        |  |  |
|   | Date de naissance                                                                                                    | 01/04/2020                                                                                                    | Ces éle                                   |  |  |
|   | Ville de naissance                                                                                                    |                                                                                                    | servir a                                  |  |  |
|   | Pays de naissance                                                                                                    | ×                                                                                                    | Est-ce                                    |  |  |
|   | Sexe<br>Téléphone                                                                                                    | O Garçon O Fille                                                                                                    | J'autor<br>tout re<br>vérifier<br>publica |  |  |
|   | Email                                                                                                    |                                                                                                    | J'autor                                   |  |  |
|   | L' enfant vit avec :                                                                                                    | ○ Père et mère ○ Mère ○ Père ○ En garde alternée ○ Autres                                                                        | utilisat                                  |  |  |
|   |                                                                                                    |                                                                                                    | Info                                      |  |  |
|   | NATIONALITE                                                                                                    | DE L'ENFANT                                                                                                    | ALLER                                     |  |  |
|   | Nationalité 1                                                                                                    | ×                                                                                                    | Joindra<br>Justifia                       |  |  |
|   | Nationalité 2                                                                                                    |                                                                                                    | ousuin                                    |  |  |

Lorsque tous les champs obligatoires sont remplis, les onglets passent au vert et le bouton *envoyer le dossier d'inscription* devient actif.

En cas de difficulté, vous pouvez nous contacter par email à l'adresse :

roland.payonkemayou@aefe.fr ou par téléphone : 658 693 378